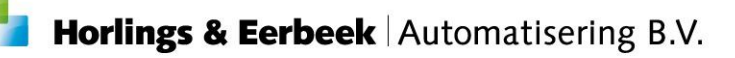

# Voorzieningen overzetten in bulk

Versie 10.3.7.10

V1 28-2-2020

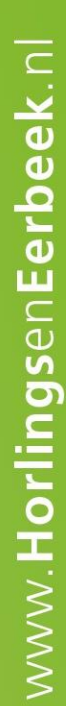

Horlings & Eerbeek Automatisering BV behoudt zich het recht informatie in dit document te allen tijde te kunnen wijzigen, zonder hiervan nadere aankondiging te doen. Tenzij anders aangegeven zijn de hierin genoemde voorbeelden fictief en niet gebaseerd op werkelijke bedrijven, organisaties, producten, domeinnamen, e-mailadressen, logo's, personen, plaatsen of evenementen. Niets uit dit document mag worden nagemaakt en/of openbaar worden gemaakt door middel van druk, fotokopie, microfilm of op welke andere wijze dan ook zonder voorafgaande schriftelijke toestemming van Horlings & Eerbeek Automatisering BV. Het is de verantwoordelijkheid van de gebruiker om overeenkomstig de hiervoor geldende wetten op het copyright te handelen.

In dit document zijn onderdelen (software, tekst, foto's en tabellen) opgenomen waarop intellectuele eigendomsrechten (auteursrechten, databankrechten en merkrechten) rusten. Horlings & Eerbeek Automatisering BV behoudt zich dienaangaande nadrukkelijk alle rechten voor.

Horlings & Eerbeek Automatisering BV

maart 2009

## Inhoud

| HOOFDSTUK 1 | Algemeen4                       |
|-------------|---------------------------------|
| HOOFDSTUK 2 | Voorzieningen in bulk omzetten4 |

## HOOFDSTUK 1 Algemeen

Vanaf versie 10.3.7.10 Aeolus Back is het mogelijk om in bulk ingezette productcodes om te zetten. Bij deze bulk actie worden de volgende stappen in bulk gedaan:

- Werkproces aanmaken
- Koppelen oude voorziening aan nieuw werkproces
- Beëindigen oude voorziening
- Nieuwe voorziening aanmaken
- Werkproces toetsen
- Werkproces afronden
- Beëindigingsbericht versturen
- Geen wijzigingsbericht versturen als er geen toewijzing is geweest
- Toekenningsbericht versturen

Let op dat de inrichting juist staat voordat deze actie uitgevoerd zal worden. De voorzieningen moeten juist ingericht staan en gekoppeld zijn aan de organisaties die deze voorziening bieden.

De omzetting via de bulk actie kan evt. meerdere keren uitgevoerd worden. De situaties die al juist staan zullen worden overgeslagen.

## HOOFDSTUK 2 Voorzieningen in bulk omzetten

Ga links bovenin naar Extra  $\rightarrow$  Bulk acties  $\rightarrow$  Voorzieningen  $\rightarrow$  Vervangen recht op producten.

🜱 Aeolus - v10.3.7.10 - Microsoft SQL Server 2017 (RTM-GDR) (KB4505224) - 14.0.2027.2 (X64) - AeolusBack\_Develop (SQLOLEDB.1) - Ontwikke

| Bestand       | Extra | <u>H</u> eip Administrator             |   |               |   |                              |
|---------------|-------|----------------------------------------|---|---------------|---|------------------------------|
| Algen         |       | Exporteren rekeningnummers             |   |               |   |                              |
| 8             |       | Importeren rekeningnummers             |   |               |   |                              |
| A. Behr       |       | Importeren                             | > |               |   |                              |
|               |       | Herbereken geleverde voorziening       |   |               |   |                              |
| $\mathcal{A}$ |       | Start de batch voor bijwerken gegevens |   |               |   |                              |
| Cliër         |       | Normaals uitvoeren van de conversie    |   |               |   |                              |
|               |       | Bulk acties                            | > | Voorzieningen | > | Vervangen recht op producten |
|               |       |                                        |   | Organisaties  | > |                              |
|               |       |                                        |   |               |   |                              |

### Een waarschuwing verschijnt.

| Uitvoeren bulkactie                                                                                                    |                                                                                                    |
|----------------------------------------------------------------------------------------------------|----------------------------------------------------------------------------------------------------|
| Bij het uitvoeren van bulkacties worder<br>Voer de actie alleen uit als alle andere<br>Back. Hiermee wordt voorkomen dat g | n verschillende acties uitgevoerd.<br>gebruikers geen gebruik maken van Aeolus<br>jegevens verloren gaan |
|                                                                                                    | Stoppen Doorgaan                                                                                         |

|                      |                                                    |   | _ |                             |                       |
|----------------------|----------------------------------------------------|---|---|-----------------------------|-----------------------|
| y Vervangen RoP door | een ander                                          |   |   |                             |                       |
| Cliënt               | Voorzieningdefinities                              |   |   |                             |                       |
| Keuze                |                                                    |   |   |                             |                       |
| ··· Instellingen     | Zoeken 1                                           | Q | 1 | l e vervangen voorzieningen |                       |
| Controle inrichting  | 01A01 - HH1: Outputgericht                         |   | ^ |                             |                       |
| Resultaat            |                                                    |   |   | 2                           |                       |
|                      | 02A03 Begeleiding individueel basis                |   |   |                             |                       |
|                      | 02A88 Test producttttttt                           |   |   |                             |                       |
|                      | 41A19 Dagbesteding: outputgericht (licht) BER 2.1  |   |   |                             |                       |
|                      | 43A36 Jeugdhulp verbliif incl behandeling BER 2.1  |   |   |                             |                       |
|                      | 45 test product                                    |   |   |                             |                       |
|                      | 51A00: Nog te bepalen generalistische basis ggzMAX |   |   |                             |                       |
|                      | 54 Jeugd-ggz (Regionaal)                           |   |   |                             |                       |
|                      | 54002                                              |   |   |                             |                       |
|                      | 54004                                              |   |   |                             |                       |
| Informatie           | 54016                                              |   |   |                             |                       |
|                      |                                                    |   | ~ |                             |                       |
|                      | <                                                  |   | > |                             |                       |
|                      |                                                    |   |   |                             |                       |
|                      |                                                    |   |   |                             |                       |
|                      | Vervangen door                                     |   |   |                             |                       |
|                      | Voorziening 3                                      |   |   |                             | •                     |
|                      | Vervangen door extra                               |   |   |                             |                       |
|                      |                                                    |   |   |                             |                       |
|                      | Voorziening                                        |   |   |                             | <b>•</b>              |
|                      |                                                    |   |   |                             |                       |
|                      |                                                    |   |   |                             |                       |
|                      |                                                    |   |   |                             |                       |
|                      |                                                    |   |   |                             |                       |
|                      |                                                    |   |   |                             | 4                     |
|                      |                                                    |   |   |                             |                       |
|                      |                                                    |   |   |                             | Annuleren Volgende >> |
|                      |                                                    |   |   |                             |                       |

Klik op doorgaan, de volgende wizard verschijnt.

- 1. Zoek hier de voorziening die vervangen moet gaan worden en selecteer deze.
- 2. De voorzing die vervangen moet worden staat nu in het rechter scherm binnen de wizard.
- 3. Zoek hier de nieuw in te zetten voorziening en selecteer deze.
- 4. Klik op volgende.

NOTE LET OP, per voorziening een bulk starten, er kunnen geen meerdere voorzieningen in één keer overgezet worden.

#### Vervangen RoP door een ander Voorzieningen Keuze Instellingen Beëindigingsdatum 1 28-02-2020 🖕 Startdatum 29-2-2020 Controle inrichting Besluitdatum 28-02-2020 🖕 2 Recht op producten Reden einde --- Resultaat з Administratieve correctie • Acties 🔽 Werkproces aanmaken Koppelen oude voorziening Eeëindigen oude voorziening 🔽 Nieuwe voorziening aanmaken Verkproces toetsen 🔽 Werkproces afronden 🗹 Beëindigingsbericht versturen Informatie 🗹 Geen wijzigingsberichten versturen, indien geen toekenningsbericht is verstuurd ✓ Toekenningsbericht versturen 4 << Vorige Annuleren Volgende >>

## Het volgende scherm verschijnt.

- 1. Vul hier de datum in per wanneer de voorziening beëindigt moet worden.
- 2. Vul hier de besluitdatum in.
- 3. Geef de reden op van de omzetting.
- 4. Klik op volgende.

## Het volgende scherm verschijnt.

| Vervangen RoP door o                                                            | r een ander                                                                                                    |                            |
|---------------------------------------------------------------------------------|----------------------------------------------------------------------------------------------------|----------------------------|
| Cliënt                                                                          | 🗹 Akkoord (12) 🚯 Waarschuwingen 🗙 Fouten (5)                                                                                                    |                            |
| Keuze<br>Instellingen<br>Controle inrichting<br>Recht op producten<br>Resultaat | Accord (12)       Warschwingen       Coulder(1)         ✓       Oud       Organisatie       Voorziening       Prijsafspraak       Nieuw       Voorziening       Prijsafspraak         ✓       O1A04 Hulp bij h 100% Zorg       01A04 Test       100% Zorg       Voorziening       Prijsafspraak         ✓       O1A04 Hulp bij h Aardema Thuisz: 01A04 Hulp bij h Van 15-7-2019 €. Aardema Thuisz: 01A05 Hulp bij h Van 15-7-2019 € 2       prijsafspraak         ✓       O1A04 Hulp bij h Beter Thuis Won 01A04 Hulp bij h Van 15-7-2019 €. Beter Thuis Won 01A05 Hulp bij h Van 15-7-2019 € 2       prijsafspraak         ✓       O1A04 Hulp bij h De nieuwe zorg t 01A04 Hulp bij h Van 15-7-2019 €. De nieuwe zorg t 01A05 Hulp bij h Van 15-7-2019 € 2       prijsafspraak         ✓       O1A04 Hulp bij h Huishoudelijke ± 01A04 Hulp bij h Van 15-7-2019 €. Huishoudelijke ± 01A05 Hulp bij h Van 15-7-2019 € 2       prijsafspraak         ✓       O1A04 Hulp bij h Huishoudelijke ± 01A04 hulp bij h Van 15-7-2019 €. Huishoudelijke ± 01A05 Hulp bij h Van 15-7-2019 € 2       prijsafspraak         ✓       O1A04 Hulp bij h MartiniZorg       O1A04 Hulp bij h Van 15-7-2019 €.       Prijsafspraak         ✓       O1A04 Hulp bij h MartiniZorg       O1A04 Hulp bij h Van 15-7-2019 €.       Prijsafspraak         ✓       O1A04 Hulp bij h MartiniZorg       O1A05 Hulp bij h Van 15-7-2019 €.       Prijsafspraak         ✓       O1A04 Hulp bij h MartiniZor | er<br>er<br>er<br>er<br>er |
| Informatie                                                                      | <ul> <li>✓ O 1A04 Hulp bij h Miep huishouds/01A04 Hulp bij h Van 15-7-2019 € Miep huishouds/01A05 Hulp bij h Van 15-7-2019 € 2</li> <li>✓ O 1A04 Hulp bij h Noord Nederlan: 01A04 Hulp bij h Van 15-7-2019 € Noord Nederlan: 01A05 Hulp bij h Van 15-7-2019 € 2</li> <li>✓ O 1A04 Hulp bij h Stichting 't Gerac 01A04 Hulp bij h Van 15-7-2019 €. Noord Nederlan: 01A05 Hulp bij h Van 15-7-2019 € 2</li> <li>✓ O 1A04 Hulp bij h Stichting 't Gerac 01A04 Hulp bij h Van 15-7-2019 €. Stichting 't Gerac</li> <li>✓ O 1A04 Hulp bij h Stichting Vredew 01A04 Hulp bij h Van 15-7-2019 €. Stichting Vredew 01A05 Hulp bij h Van 15-7-2019 € 2</li> <li>✓ O 1A04 Hulp bij h Stichting Vredew 01A04 Hulp bij h Van 15-7-2019 €. Stichting Vredew 01A05 Hulp bij h Van 15-7-2019 € 2</li> <li>✓ O 1A04 Hulp bij h Stichting Zorggr 01A04 Hulp bij h Van 15-7-2019 €. Stichting Zorggr 01A04 Hulp bij h Van 15-7-2019 € 2</li> <li>✓ O 1A04 Hulp bij h Stichting Zorggr 01A04 Hulp bij h Van 15-7-2019 €. Stichting Zorggr 01A05 Hulp bij h Van 15-7-2019 € 2</li> </ul>                                                                                                    | er<br>er<br>er<br>er       |
|                                                                                 | <ul> <li>Clade Hulp bij h TZorg</li> <li>Clade Hulp bij h Van 15-7-2019 €: TZorg</li> <li>Clade Hulp bij h Zorgboerderij Bc 01A04 Hulp bij h Van 15-7-2019 €: Zorgboerderij Bc 01A05 Hulp bij h Van 15-7-2019 € 2</li> </ul>                                                                                                    | er                         |
|                                                                                 | Export << Vorige Annuleren Volgende >>                                                                                                    | ]                          |

Dit is een controle scherm voor de omzetting op organisatie niveau. Dus de inrichting oud versus nieuw. Hier kan je organisaties aanvinken waarbij de omzetting plaats moet vinden. De kolommen kunnen breder gemaakt worden om de volledige tekst te kunnen zien.

Betekenis icoontjes:

- Rood kruis; Er kan geen omzetting plaatsvinden voor deze organisatie omdat de inrichting niet compleet is om de omzetting te kunnen uitvoeren.
- Groene vink; geen problemen gevonden.

De volgende kolommen zijn zichtbaar:

- Oud; de naam (in productdefinities) van de voorziening die beëindigt zal worden.
- Organisatie; de organisatie die gekoppeld is aan de oude voorziening.
- Voorziening; de naam van de voorziening zoals deze heet onder de gekoppelde organisatie.
- Prijsafspraak; de prijsafspraak van de voorziening die beëindigt zal worden.
- Nieuw; De organisatie waaraan de nieuw in te zetten voorziening is gekoppeld.
- Voorziening; de nieuw in te zetten voorziening.
- Prijsafspraak; de nieuwe prijsafspraak zoals deze is ingericht bij de nieuw in te zetten voorziening.

Vink de organisaties aan waarvoor de omzetting plaats moet vinden. Klik op volgende. Het kan even duren voordat het volgende scherm geladen is, alle ingezette voorzieningen worden nu opgehaald.

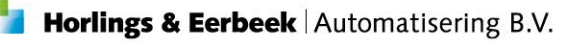

| Vervangen RoP door  | een ander            |                                                    |        |                                               |
|---------------------|----------------------|----------------------------------------------------|--------|-----------------------------------------------|
| Cliënt              | 🖌 Akkoord (739) 🕔 Wa | arschuwingen 🗶 Fouten (3)                          |        |                                               |
| Keuze               | ✓ □ Klant            | Oud                                                | Status | Nieuw                                         |
| Instellingen        |                      | TW/ap 1 1 2010 t/m 0 0 2020 1 5 uran par week      | Acticf | Van 20, 2, 2020 t/m 0, 0, 2020 1 5 uran natur |
| Controle inrichting |                      | 5 Van 1-1-2019 t/m 5-3-2020 1.5 dren per week      | Actief | Van 29-2-2020 (/m 9-9-2020 1.5 uren per w     |
| Recht op producten  |                      | Van 1 - 1 - 2019 (/m 3 - 11 - 2022 2 uren per week | Actief | Van 29-2-2020 (/m 3-11-2022 2 uren per we     |
| ····· Resultaat     |                      | Van 1-7-2019 (/m 18-11-2020 S dren per week        | Actief | Van 29-2-2020 (/m 10-11-2020 5 dien per w     |
|                     |                      | (Van 1-7-2019 (/m 30-0-2021 2 uren per week        | Actief | Van 29-2-2020 t/m 30-0-2021 2 uren per we     |
|                     |                      | Van 12 2 2010 t/m 31-12-2021 2 uren per week       | Actief | Van 29-2-2020 (/m 31-12-2021 2 uren per w     |
|                     |                      | (Van 15-2-2019 t/m 12-2-2021 5 uren per week       | Actief | Van 29-2-2020 t/m 12-2-2021 5 uren per we     |
|                     |                      | Van 25-5-2019 (/m 24-5-2024 2 uren per week        | Actief | Van 29-2-2020 (/m 24-3-2024 2 uren per we     |
|                     |                      | Van 10-3-2019 (/m 17-3-2022 S uren per week        | Actief | Van 29-2-2020 (/m 17-3-2022 5 uren per we     |
|                     |                      | Van 1-1-2019 t/m 1-3-2021 2 uren per week          | Actief | Van 29-2-2020 t/m 1-5-2021 2 uren per wee     |
|                     |                      | Van 27 2 2010 t/m 27-1-2024 3 uren per week        | Actief | Van 29-2-2020 t/m 27-1-2024 3 uren per we     |
|                     |                      | Van 27-2-2019 t/m 20-2-2021 3 uren per week        | Actief | Van 29-2-2020 t/m 20-2-2021 3 uren per we     |
|                     |                      | Van 12-3-2019 t/m 11-3-2020 4 uren per week        | Actief | Van 29-2-2020 t/m 11-3-2020 4 uren per we     |
|                     |                      | Van 1-1-2019 t/m 30-0-2022 2 uren per week         | Actief | Van 29-2-2020 t/m 30-0-2022 2 uren per we     |
| Informatie          |                      | 1 van 1-7-2019 t/m 31-7-2022 3 uren per week       | Actief | Van 29-2-2020 t/m 31-7-2022 3 uren per we     |
|                     |                      | I Van 8-4-2019 t/m 7-4-2024 4 uren per week        | Actief | Van 29-2-2020 t/m 7-4-2024 4 uren per wee     |
|                     |                      | Van 1-6-2019 t/m 31-5-2024 5 uren per week         | Actief | Van 29-2-2020 t/m 31-5-2024 5 uren per we     |
|                     |                      | t Van 17-6-2019 t/m 16-6-2024 1.5 uren per weel    | Actief | Van 29-2-2020 t/m 16-6-2024 1.5 uren per v    |
|                     |                      | Van 1-1-2019 t/m 1-7-2021 2 uren per week          | Actief | Van 29-2-2020 t/m 1-7-2021 2 uren per wee     |
|                     |                      | Van 1-1-2019 t/m 31-12-2023 3 uren per week        | Actief | Van 29-2-2020 t/m 31-12-2023 3 uren per w     |
|                     |                      | J Van 1-1-2019 t/m 1-12-2021 2 uren per week       | Actief | Van 29-2-2020 t/m 1-12-2021 2 uren per we     |
|                     | <b>•</b>             | . Van 1-1-2019 t/m 31-10-2023 4 uren per week      | Actief | Van 29-2-2020 t/m 31-10-2023 4 uren per w     |
|                     |                      | . Van 1-1-2019 t/m 15-4-2023 2 uren per week       | Actief | Van 29-2-2020 t/m 15-4-2023 2 uren per we     |
|                     |                      | 2 Van 1-1-2019 t/m 1-2-2021 3 uren per week        | Actief | Van 29-2-2020 t/m 1-2-2021 3 uren per wee     |
|                     | ✓ ⊻ H                | Van 1-1-2019 t/m 30-11-2020 3 uren per week        | Actief | Van 29-2-2020 t/m 30-11-2020 3 uren per w     |
|                     | ✓ ✓ H                | Van 1-1-2019 t/m 1-5-2021 3 uren per week          | Actief | Van 29-2-2020 t/m 1-5-2021 3 uren per wee     |
|                     | 🗸 🗹 F                | . Van 1-1-2019 t/m 30-9-2021 3 uren per week       | Actief | Van 29-2-2020 t/m 30-9-2021 3 uren per we     |
|                     |                      | Van 1-1-2019 t/m 12-1-2022 3.42 uren per weel      | Actief | Van 29-2-2020 t/m 12-1-2022 3.42 uren per     |
|                     | ✓ ✓ K                | . Van 1-1-2019 t/m 1-5-2020 2 uren per week        | Actief | Van 29-2-2020 t/m 1-5-2020 2 uren per wee     |
|                     |                      | Van 15-4-2019 t/m 14-4-2024 4 uren per week        | Actief | Van 29-2-2020 t/m 14-4-2024 4 uren per we 🎽   |
|                     | <                    |                                                    |        | >                                             |
|                     |                      |                                                    |        |                                               |
|                     |                      |                                                    | Export | << Vorige Annuleren Volgende >>               |

### Het volgende scherm verschijnt.

Alle cliënten die binnen de omzetting vallen worden nu getoond.

Betekenis icoontjes:

- Rood kruis; de ingezette voorziening van deze klant valt buiten de omzetting. Klik dubbel op de regel om de reden te kunnen zien.
- Groene vink; alles staat juist om de omzetting te kunnen doen
- Gele uitroepteken; De situatie bij de klant staat al juist.

Overal waar een groene vink staat zal aangevinkt staan om mee te nemen in de omzetting. Als er cliënten zijn die niet met de omzetting mee moeten gaan dan kunnen ze hier worden uitgevinkt.

Klik op volgende.

## Het volgende scherm verschijnt.

| Vervangen RoP door een ander                                                              |                                                                                                    |  |  |  |
|-------------------------------------------------------------------------------------------|----------------------------------------------------------------------------------------------------|--|--|--|
| Cliënt                                                                                    | Ontvangers                                                                                                    |  |  |  |
| - Keuze<br>- Instellingen<br>- Controle inrichting<br>- Recht op producten<br>- Resultaat | ✓ Akkoord       ◆ Fouten       ★ Waarschuwingen         □       ↓       1019 t/m 9-9-2020 1.5 uren per week         □       ∨       -1-2019 t/m 5-11-2022 2 uren per week         □       ∨       -1-2019 t/m 5-11-2022 2 uren per week         □       T       11-1-2019 t/m 18-11-2020 3 uren per week         □       +       19 t/m 30-6-2021 2 uren per week         □       +       19 t/m 31-12-2021 2 uren per week         □       +       1-1-2019 t/m 11-2-2021 2 uren per week         □       +       1-2020 t/m 12-2-2021 3 uren per week         □       +       12-2-2021 2 uren per week                                                                                                    |  |  |  |
| Informatie                                                                                | B       S       i-2019 t/m 24-3-2024 2 uren per week         B       F       i60 Van 18-5-2019 t/m 17-5-2022 3 uren per week         B       V       197 Van 1-1-2019 t/m 1-3-2021 2 uren per week         B       V       197 Van 1-1-2019 t/m 27-1-2024 3 uren per week         B       V       an 27-2-2019 t/m 26-2-2021 3 uren per week         B       D       /an 12-3-2019 t/m 11-3-2020 4 uren per week         B       C       4 Van 1-1-2019 t/m 30-6-2022 2 uren per week         B       H       an 1-7-2019 t/m 31-7-2022 3 uren per week                                                                                                    |  |  |  |
|                                                                                           | B→       N       an 8-4-2019 t/m 7-4-2024 4 uren per week         B→       G       Van 1-6-2019 t/m 31-5-2024 5 uren per week         B→       N       13 Van 17-6-2019 t/m 16-6-2024 1.5 uren per week         B→       N       13 Van 17-6-2019 t/m 16-6-2024 1.5 uren per week         B→       B       11-1-2019 t/m 17-72021 2 uren per week         B→       K       7017 Van 1-1-2019 t/m 31-12-2023 3 uren per week         B→       L       659808 Van 1-1-2019 t/m 31-10-2023 4 uren per week         B→       L       659808 Van 1-1-2019 t/m 31-10-2023 4 uren per week         B→       N       van 1-1-2019 t/m 31-10-2023 4 uren per week         B→       N       van 1-1-2019 t/m 31-10-2023 4 uren per week         B→       N       van 1-1-2019 t/m 31-10-2023 4 uren per week         B→       N       van 1-1-2019 t/m 31-10-2023 4 uren per week         B→       N       van 1-1-2019 t/m 31-10-2023 4 uren per week         B→       N       van 1-1-2019 t/m 15-4-2023 2 uren per week         B→       N       van 1-1-2019 t/m 15-4-2023 3 uren per week         B→       N       2019 t/m 1-5-2021 3 uren per week         B→       H       019 t/m 1-5-2021 3 uren per week                                                                                                    |  |  |  |
|                                                                                           | B         I-2019 t/m 30-9-2021 3 uren per week           B         I-2019 t/m 12-1-2022 3.42 uren per week           Image: Comparison of the second second secon |  |  |  |

Hier staan de cliënten, hun BSN, de periode van de voorziening en de omvang en frequentie waarover de bulk uitgevoerd zal worden.

Klik op start om de bulk verwerking te starten. Dit kan enige tijd duren omdat per regel de vervolgacties uitgevoerd moeten worden.

Als de regel is verwerkt dan verschijnt er een groene vink voor de regel.

Als alle regels zijn verwerkt dient er even goed gekeken te worden of alle regels een groen vink hebben, dus of de omzetting bij elke regel is gelukt.

Voltooi de wizard om af te sluiten. De bulk verwerking kan meerdere keren uitgevoerd worden als dat nodig is, de regels die al zijn omgezet zullen niet opnieuw in de bulk mee gaan.

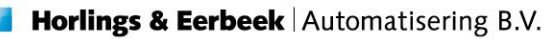